# GiveCentral.org

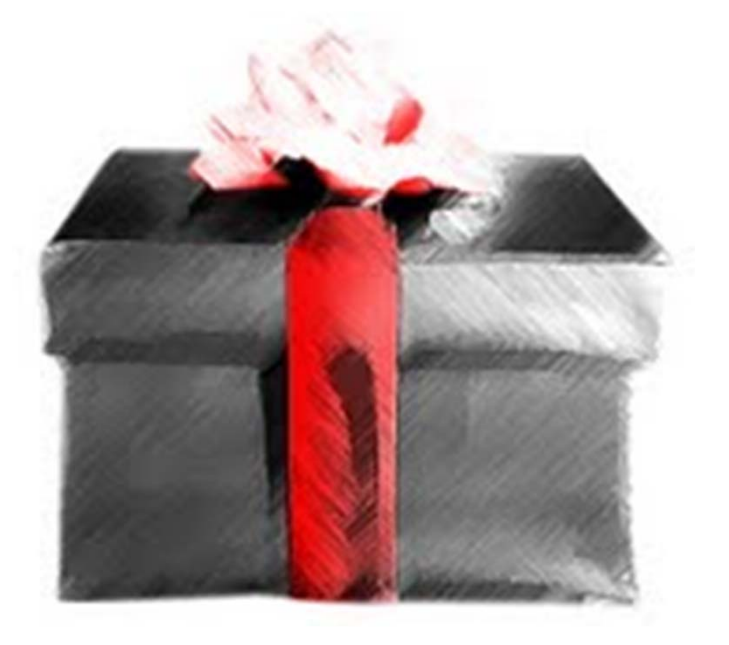

### New Donor Registration

CENTRAL. ORG

## Welcome !

GiveCentral was created for the Archdiocese of Chicago based on the needs of not-for-profit organizations to process electronic payments.

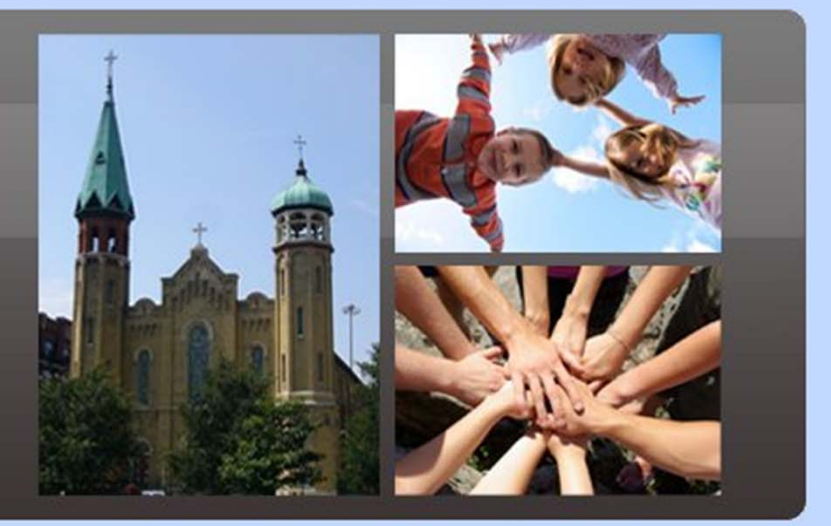

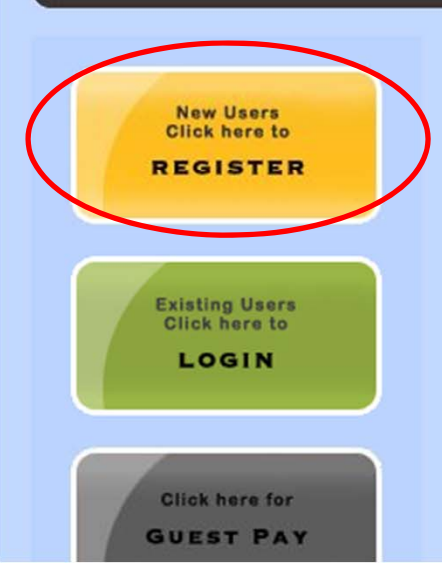

### Welcome to online Giving

GiveCentral was created for the Archdiocese of Chicago based on the needs of not-for-profit organizations to process electronic payments. Input from parish, school and administrative staff supported the development and specific functionality requirements for GiveCentral with direct input from members to enable more flexible giving options for their donors.

GiveCentral.org is the only fully customized payment processing solution that includes both one-time and recurring payments by credit card, debit card and ACH.

As a donor, GiveCentral.org is a great tool for managing all of your gifts. It has been uniquely crafted to be member-centric and user-friendly.

### Donors can use GiveCentral.org to:

- · Contribute to weekly and Special Collections by ACH and Credit Card
- Pay Other Educational Fees

To create a giving profile, click *Register*.

| GIVE IN<br>CENTRAL.<br>ORG<br>New User Registration<br>Please Select Your Organization: - Select<br>Next | Home                                               | e   About | Cont | act | Faq |  |
|----------------------------------------------------------------------------------------------------|----------------------------------------------------|-----------|------|-----|-----|--|
| ©                                                                                                    | 2009 Coleman Group Consulting all rights reserved. |           |      |     |     |  |

Use the drop-down arrow to select *Archdiocese of Chicago*, click *Next*.

| GIVE<br>CENTRAL.<br>ORG<br>New User Registration                                                                                            | Home   About   Contact   Faq |
|----------------------------------------------------------------------------------------------------|------------------------------|
| Please type location name (e.g. James for St James, Juliana for St Juliana)<br>Your Organization: Archdiocese of Chicago<br>Location: Acade |                              |
| © 2009 Coleman Group Consulting all rights r                                                                                                | reserved.                    |

Enter 'juliana' in the search box and select St. Juliana from the dropdown location, then click Continue.

| GIV<br>CEN<br>New | E San Correction                                            | gistration                                                     | c for St Jam | une Iuliana for St. Iuliana)                                 |                                    | Hom                         | ie   A | bout   Con         | tact   Faq |   |
|-------------------|-------------------------------------------------------------|----------------------------------------------------------------|--------------|--------------------------------------------------------------|------------------------------------|-----------------------------|--------|--------------------|------------|---|
| Flease            | You                                                         | r Organization: A<br>Location:                                 | Archdiocese  | of Chicago<br>St Priscilla At Divine Savi                    |                                    |                             |        |                    |            |   |
|                   |                                                             | I                                                              | Continue     |                                                              |                                    |                             |        |                    |            |   |
| Events            | at: Academy (                                               | Of St Priscilla At                                             | Divine Savi  | or, Archdiocese of Chicago                                   |                                    |                             |        |                    |            | _ |
| Events            | e at: Academy of Event Name                                 | Of St Priscilla At<br>Payment<br>Start Date (MM/I              | Divine Savi  | or, Archdiocese of Chicago<br>Payment<br>End Date (MM/DD/XY) | Payment<br>Frequency               | Min Amt. /                  | Amount | Dependant<br>Name* | Memo       |   |
| Events            | Event<br>Name<br>Academy<br>Tuition                         | Df St Priscilla At<br>Payment<br>Start Date (MM/I<br>10 		 05  | Divine Savia | Payment<br>End Date (MM/DD/YY)                               | Payment<br>Frequency<br>- Select - | Min Amt. /<br>Suggested Amt | Amount | Dependant<br>Name* | Memo       |   |
| Events            | Event<br>Name<br>Academy<br>Tuition<br>Academy<br>Donations | Df St Priscilla At<br>Payment<br>Start Date (MM/I<br>10 • 05 • | Divine Savia | Payment<br>End Date (MM/DD/YY)<br>01 • 01 • 2015 •           | Payment<br>Frequency<br>- Select   | Min Amt. /<br>Suggested Amt | Amount | Dependant<br>Name* | Memo       |   |

Events are various donations or payment purposes you can choose. Check the box next to each event, use the drop-down to select your association to our parish and then click **Next** to continue.

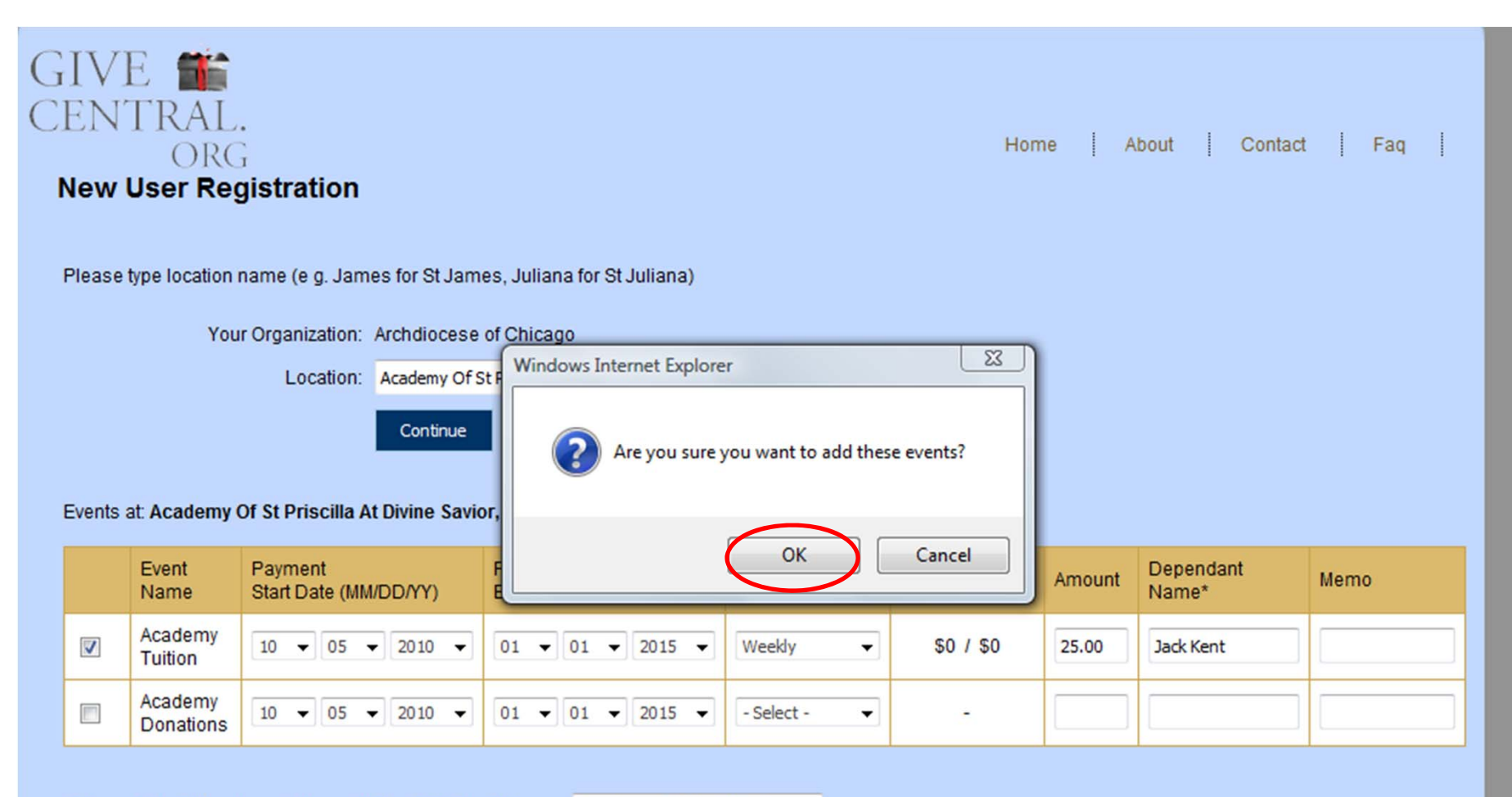

Please Select Your Association with Parish/School/Agency: Parishioner & School Family -

\* If you are making a payment on behalf of another individual please enter the name of the dependant else leave the field blank.

Next

Confirm and click **OK**, click **Next**.

| GIV<br>CEN<br>New<br>Acade                                     | E <b>M</b><br>TRAL.<br>ORG<br><b>User Registratio</b><br>emy Of St Priscilla At Divine | n<br>• Savior     |            |            | Home    | About (            | Contact | Faq           |
|----------------------------------------------------------------|----------------------------------------------------------------------------------------|-------------------|------------|------------|---------|--------------------|---------|---------------|
|                                                                | Event Name                                                                             | Payment Frequency | Start Date | End Date   | Amount  | Dependant<br>Name* | Memo    |               |
| 1                                                              | Academy Tuition                                                                        | Weekly            | 10/05/2010 | 01/01/2015 | \$25.00 | Jack Kent          |         | <u>Delete</u> |
| Click to look up more events at other Parishes/School/Agencies |                                                                                        |                   |            |            |         |                    |         |               |

You can *Delete* the event or look up additional events. To continue click *Continue to Payment*.

| GIVE <b>S</b><br>CENTRAL.<br>ORG<br>Enter Demographic Information |                                                          | ł    | Home | About | <br>Contact | <br>Faq | - |  |
|-------------------------------------------------------------------|----------------------------------------------------------|------|------|-------|-------------|---------|---|--|
| Field marked * are mandatory.                                     |                                                          |      |      |       |             |         |   |  |
| Desired Login Name*(Eg: JSmith):                                  | kkent<br>Check Availability                              |      |      |       |             |         |   |  |
| First Name*:                                                      | <ul> <li>Username is available</li> <li>Kelly</li> </ul> |      |      |       |             |         |   |  |
| Last Name*:                                                       | Kent                                                     |      |      |       |             |         |   |  |
| Email*:                                                           | maras@colemangroupconsulting.com                         |      |      |       |             |         |   |  |
| Password*:                                                        | •••••                                                    |      |      |       |             |         |   |  |
| Confirm Password*:                                                | •••••                                                    |      |      |       |             |         |   |  |
| Date of Birth:                                                    | 10/23/1983                                               |      |      |       |             |         |   |  |
| Gender:                                                           | 🔘 Male 🔘 Female                                          |      |      |       |             |         |   |  |
| Address 1:                                                        | 124 LaSalle                                              |      |      |       |             |         |   |  |
| Address 2:                                                        |                                                          |      |      |       |             |         |   |  |
| State:                                                            | Illinois 🗸                                               | Next | ワ    |       |             |         |   |  |
| City:                                                             | Chicago                                                  |      |      |       |             |         |   |  |

Enter your demographic information and to continue click *Next*.

| GIVE <b>SE</b><br>CENTRAL.<br>ORG<br><b>Payment Method</b> | Home   About   Contact   Faq   |
|------------------------------------------------------------|--------------------------------|
| Payment Mode:                                              | Oredit Card O Electronic Check |
| Credit Card No:                                            | 3743280090498                  |
| Name on Card:                                              | Kelly Kent                     |
| Card Type:                                                 | American Express 🔻             |
| Card Expiration Date:                                      | 12 🗸 2014 🗸                    |
| CVV:                                                       |                                |
| Billing Address:                                           | Use demographic address        |
| Address 1:                                                 | 124 LaSalle                    |
| Address 2:                                                 |                                |
| State:                                                     | Illinois 🗸                     |
| City:                                                      | Chicago                        |
| ZIP:                                                       | 60602                          |
| (                                                          | Add Payment Method             |

Enter your payment information and click **Add Payment Method** to continue.

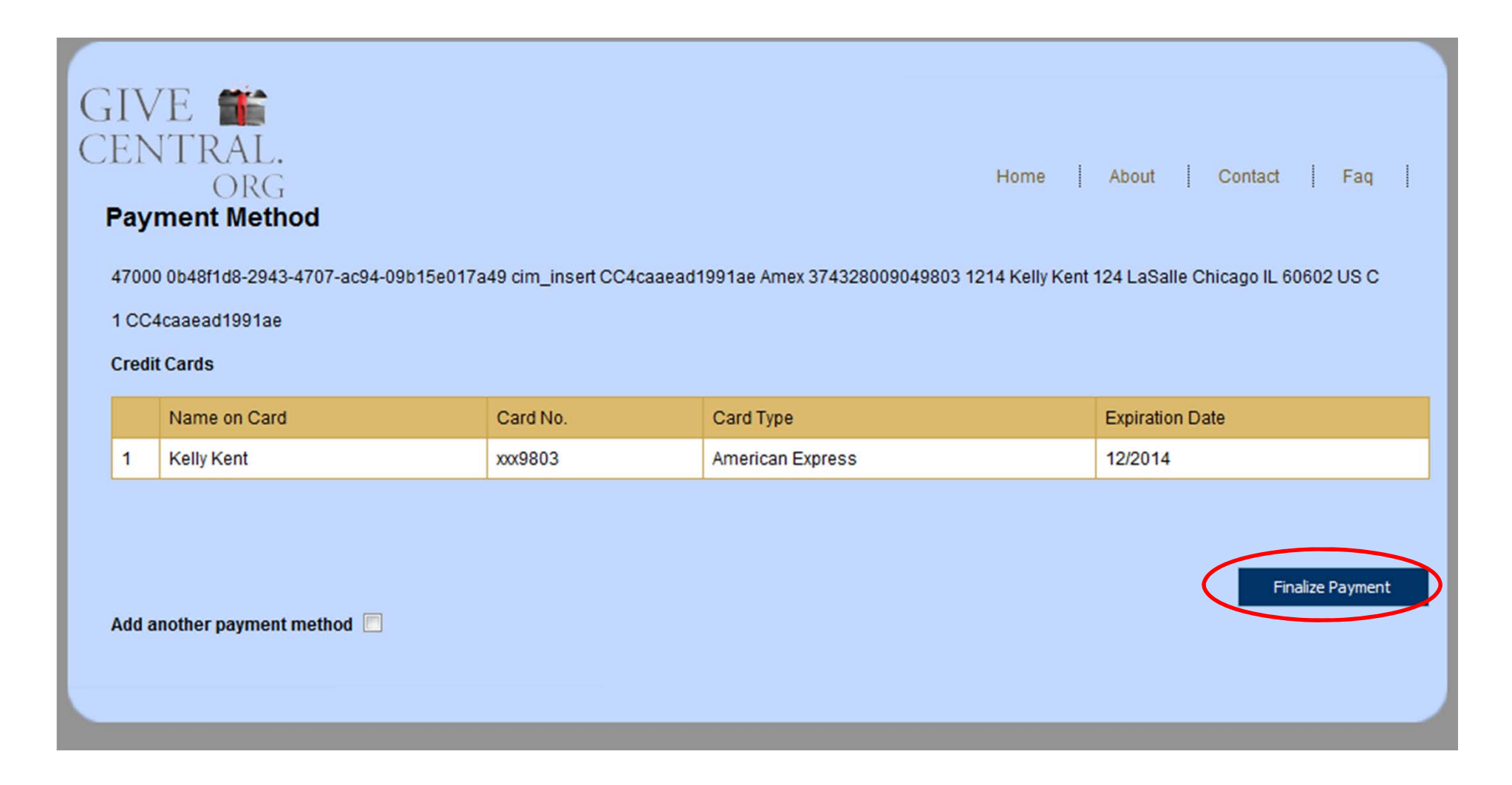

*Finalize Payment* or *Add another payment method*.

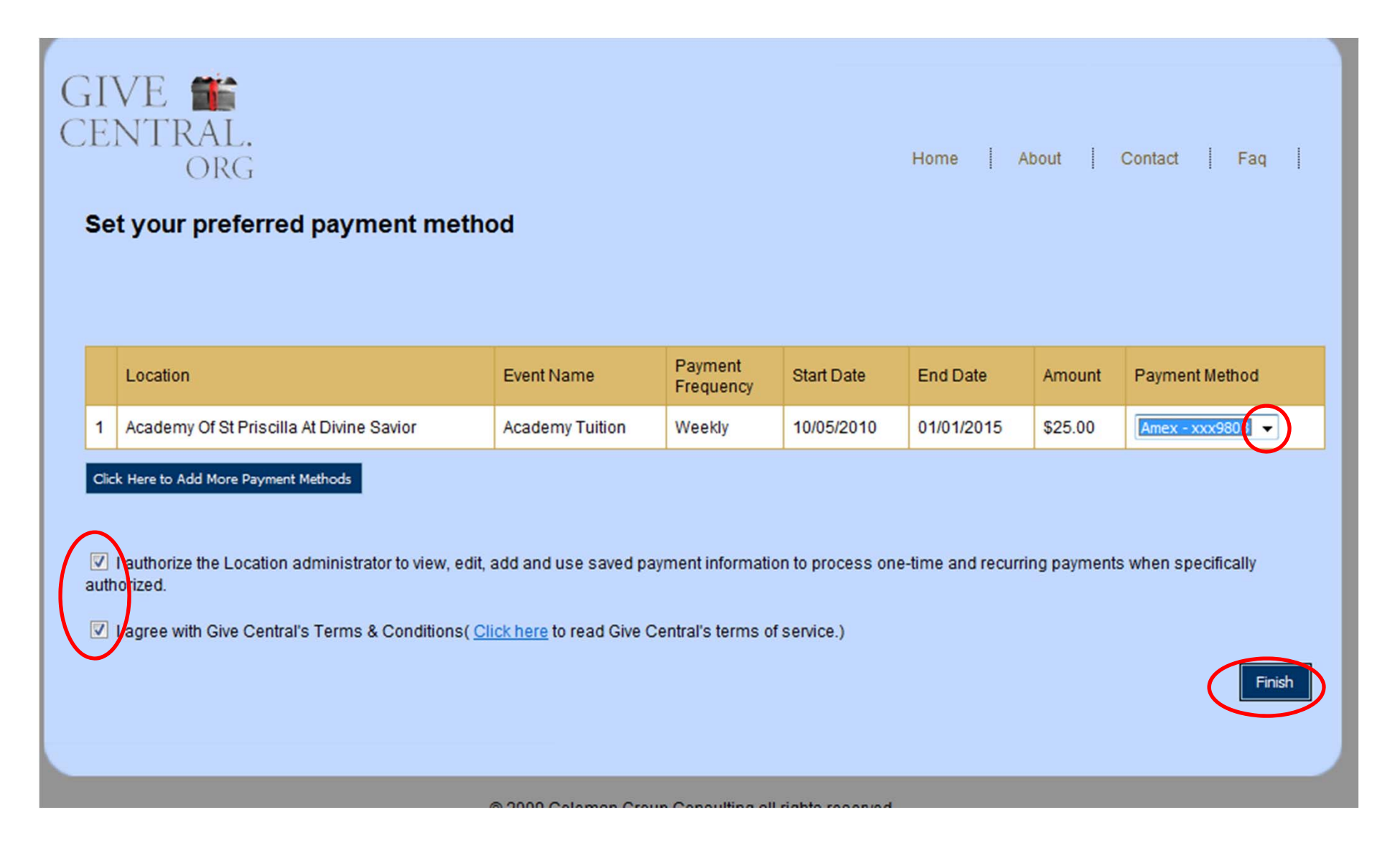

Select your *Payment Method*, agree with the *Terms and Conditions* and click *Finish*.

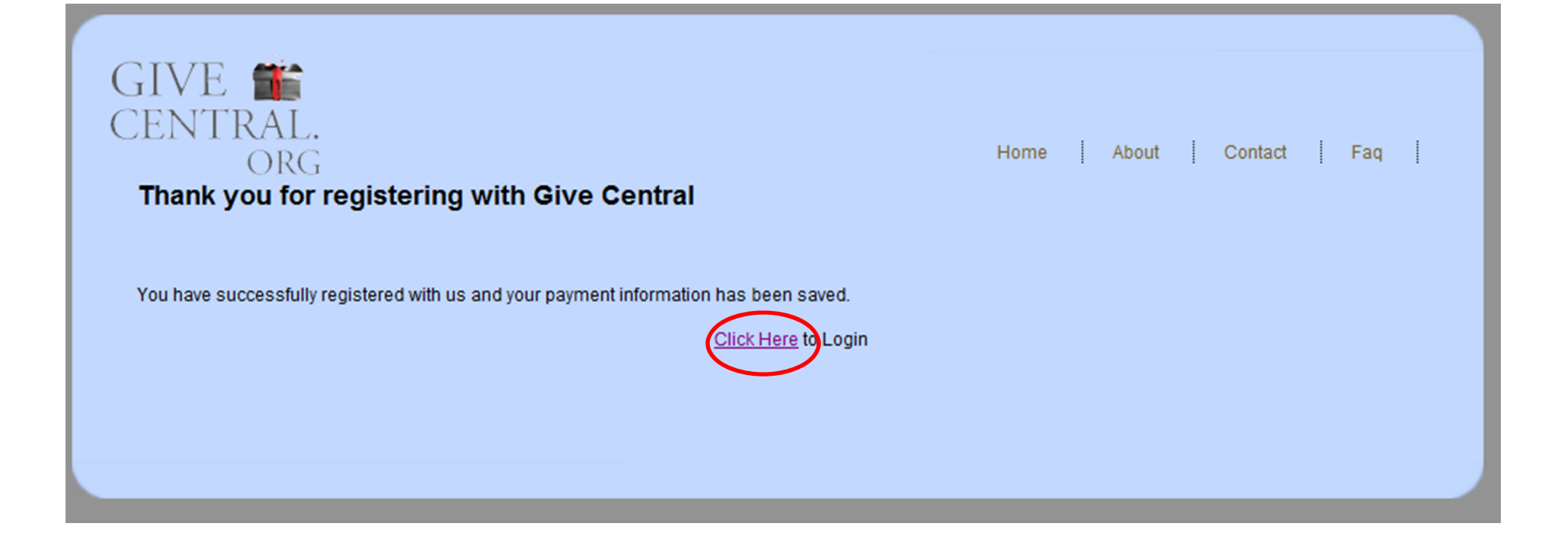

*Click Here* to login to GiveCentral and make a one-time donation/payment, or set up recurring donations/payments.